## **SKY Soil Test Report**

Last Modified on 11/27/2024 3:41 pm CST

The Sky Soil Test Report displays soil test results by point including a surface layer. The surface view can be updated in the *Layers* tab of SKY Mapping to reflect different legend values or color ramps.

1. Navigate to Reports / SKY Mapping and select the Sky Soil Test Report.

| Reports > SKY Mapping |                            |                                  |  |  |  |
|-----------------------|----------------------------|----------------------------------|--|--|--|
|                       |                            | Sky Grower Summary - Application |  |  |  |
|                       |                            | Sky Harvest Summary              |  |  |  |
|                       | Sky Planting Report        |                                  |  |  |  |
|                       | Sky Planting Summary       |                                  |  |  |  |
|                       |                            | Sky Recs Report - Application    |  |  |  |
|                       | Sky Recs Report - Planting |                                  |  |  |  |
|                       |                            | Sky Scouting Detail              |  |  |  |
|                       |                            | Sky Scouting Report              |  |  |  |
|                       | $\checkmark$               | Sky Soil Test Report             |  |  |  |
| 1                     |                            | Sky Soil Test Results Report     |  |  |  |
|                       |                            | Sky Soil Type Map                |  |  |  |
|                       |                            | Sky Yield Map                    |  |  |  |
|                       |                            |                                  |  |  |  |

2. Select the desired Field(s).

**Note:** Individual Events under each Field can also be selected. When multiple Events are selected, they will display per Field.

3. Choose the appropriate season from the Season drop-down under Options.

## 2. Options:

| · · · · · · · · · · · · · · · · · · · |        |                    |   |
|---------------------------------------|--------|--------------------|---|
| * Season:<br>2024                     | $\sim$ | Crop               | ~ |
| Start Date                            | Ê      | End Date           | Ħ |
| * Orientation:<br>Portrait            | ~      | * Label Size:<br>2 | ~ |
| * Basemap:<br>Imagery with Labels     | ~      | Custom Imagery     |   |
| Overview Map                          |        | Sample Sites       |   |
| Multiple Maps per Page                |        | Page Selection     |   |
| Original Format                       |        |                    |   |

- 4. Select the desired Basemap imagery from the Basemap drop-down.
- 5. Optionally select the following report criteria:
  - **Crop** Select to run the report for only the Crop selected on the chosen Field(s).
  - **Start / End Date** Choose to include only Recs within the selected date range.
  - Custom Imagery Select if custom drone imagery has been imported for the chosen Field.
  - Sample Sites Choose to display sample sites along with the surface.
  - **Overview Map** Select to add a boundary overview of the Field(s) to the report.
  - Page Selection Choose specific nutrients to display per page.
- 6. Once all desired report criteria are selected, choose **Create Report**.

**Note:** If no Events are available per the report criteria selected, a warning message displays, and the report fails to run.

7. The report displays in the *Reports Based on Field Selection* grid with a *Status* of *In Progress*. Choose **View Report** to open the report.

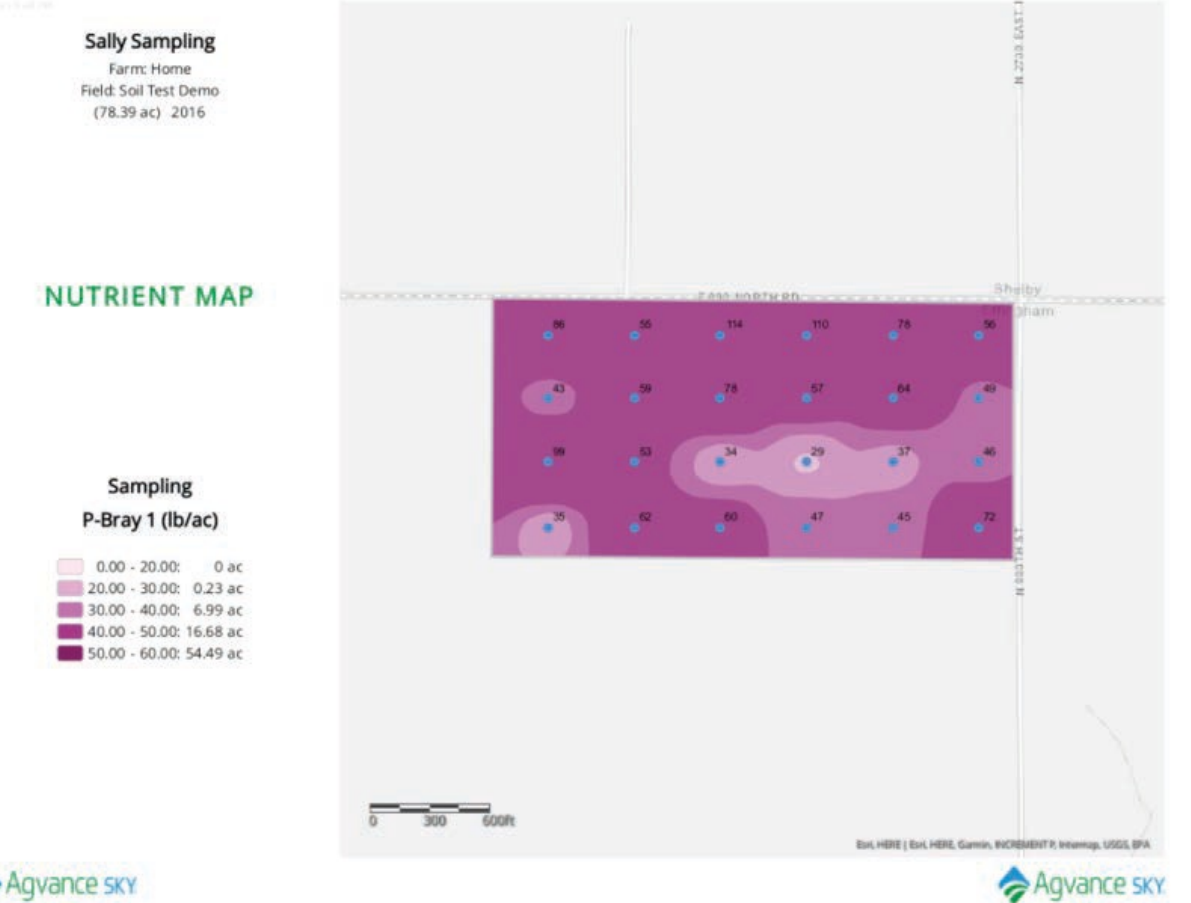

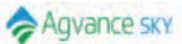